1) Accedere ad Argo-Didup, selezionare dall'elenco a sinistra la voce "Didattica" e cliccare sulla stessa voce (o sulla freccia) per aprire il menù a tendina.

| Menù                | ×   |                                                  |                                                      |
|---------------------|-----|--------------------------------------------------|------------------------------------------------------|
| 🗅 Home              | -   | EFFETTUA UNA SUPPLENZA 🔁                         | Visualizza dati al: 24/11/2020                       |
| 🖞 Registro          |     | 0                                                |                                                      |
| Scrutini            |     | BACHECA                                          | CONDIVISIONE DOCUMENTI ALUNNI                        |
| D Didattica         |     |                                                  |                                                      |
| Bacheca             |     | 0 messaggi pubblicati oggi                       | <mark>O</mark> nuovi file caricati dagli alunni oggi |
| D Orario            |     | 1 messaggi con richiesta presa visione richiesta | Offle non ancora visti                               |
| 👌 Stampe            |     | o messaggi con adesione proposta                 |                                                      |
| 🕈 Servizi Personale |     | Classe 2F                                        | Classe 5E al                                         |
| Strumenti           | *   | SCIENTIFICO - N.O CORSO SCIENZE APPLICATE        | SCIENTIFICO - N.O CORSO SCIENZE APPLICATE            |
| Accedi a bSmart     |     | LICEO SCIENTIFICO "G.SPANO"                      | LICEO SCIENTIFICO "G.SPANO"                          |
| Eogout              |     | A Messaggi da leggere: 0 Eventi calendario: 0    | Messaggi da leggere: 0 Eventi calendario: 0          |
|                     | - 1 |                                                  |                                                      |
|                     |     |                                                  |                                                      |
|                     |     |                                                  | The second second                                    |
| 142                 |     |                                                  | Area Windows Ink                                     |

 Spostare il cursore sulla voce "Programmazione didattica", quindi premere il pulsante "Aggiungi", visibile in alto a destra.

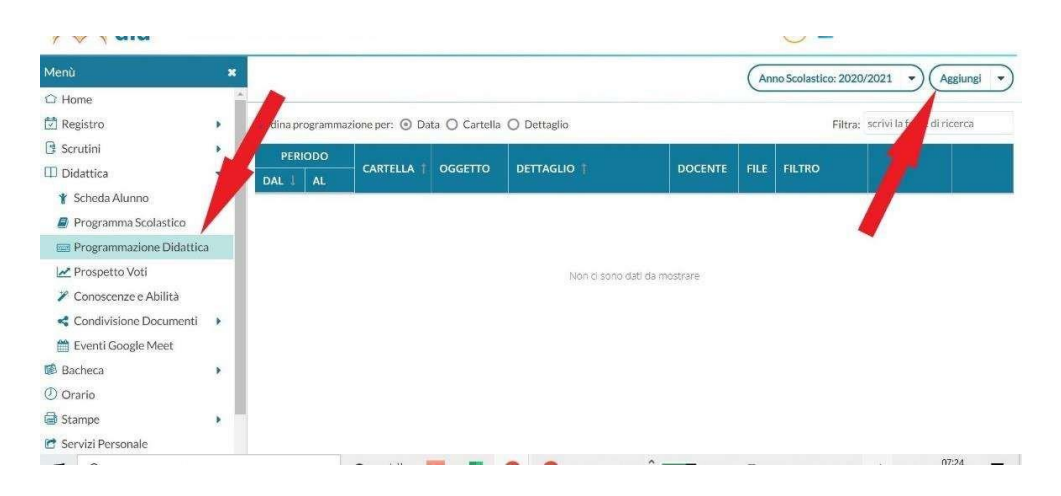

- 3) Nella scheda denominata "Dettaglio" inserire, per la voce "Oggetto", "Programmazione\_didattica-Classe\_sezione (es. Programmazione\_didattica\_III L); per la voce "Descrizione" digitare "Programmazione\_Materia" (es. Programmazione\_Informatica); per la voce "Cartella" selezionare la voce "Programmazioni didattiche individuali 2021-22" (nel caso dell'Educazione Civica caricare la Programmazione in "Programmazioni Curricolo Educazione Civica 2021-22").
- 4) Lasciare invariata la "Data di pubblicazione"; selezionare invece per "Programmazione dal" la data 14/09/2021; all'interno della casella "al" indicare la data 11/06/2022.

| <b>UIU</b>             |     |                                               |       |
|------------------------|-----|-----------------------------------------------|-------|
| Menù                   | *   | Indietro                                      | Salva |
| C Home                 | 1   |                                               |       |
| 🖄 Registro             |     | Dettaglio Destinatari                         |       |
| Scrutini               |     | egenter                                       |       |
| Didattica              | -   | Programmazione_didattica_classe_sezione       |       |
| 👔 Scheda Alunno        | - 1 | Descrizione (max 4000 caratteri):             |       |
| Programma Scolastico   | _   | Programmazione_Materia                        |       |
| Didattic               | а   |                                               |       |
| 🛃 Prospetto Voti       |     |                                               |       |
| 🏏 Conoscenze e Abilità | - 1 |                                               |       |
| Condivisione Documenti |     |                                               |       |
| 🛗 Eventi Google Meet   |     | Data Pubblicazione: 24/11/2020                |       |
| Bacheca                |     | Programmazione dai: 22/09/2020 at: 12/06/2021 |       |
| Orario                 |     | Cartella:                                     |       |
| Stampe                 |     | programmazione                                |       |
| C Servizi Personale    |     | File: Area Winglows and                       |       |

5) Selezionare il "file" da caricare (la programmazione) agendo sul pulsante "Seleziona" e individuandolo all'interno della cartella in cui è stato salvato (o sul desktop).

| Accesso ranido                                                                                                    | Nome       | ~                                                                         | Stato                        | Ultima modifica  | Tipo               | Dimensione               |              | ANTONELLO SANNA 55174 |
|----------------------------------------------------------------------------------------------------|------------|---------------------------------------------------------------------------|------------------------------|------------------|--------------------|--------------------------|--------------|-----------------------|
| Carkton #                                                                                                    | A APP      |                                                                           | 0                            | 24/11/2020 07:33 | Cartella di file   |                          |              |                       |
| Desktop A                                                                                                    | FRE        |                                                                           | 0                            | 18/11/2020 10:14 | Cartella di file   |                          |              |                       |
|                                                                                                    | Crario     |                                                                           | 0                            | 16/11/2020 14:40 | Cartella di file   |                          |              | (Indietro) (Salva     |
| Documents #                                                                                                    | screenshot | programmazioni                                                            | 0                            | 24/11/2020 07:29 | Cartella di file   |                          |              |                       |
| 📰 Immagini 🚿                                                                                                    | programma  | azione.dorx                                                               | 0                            | 20/11/2020 16:47 | Documento di Micro | 17 KB                    |              |                       |
| CdC IIF_20-21                                                                                                    | 🤔 WhatsApp |                                                                           | 0                            | 24/10/2020 16:35 | Collegamento       | 3 KB                     |              |                       |
| CdCVF_20-21                                                                                                    |            |                                                                           |                              |                  |                    |                          |              |                       |
| GIORNAUERE                                                                                                    |            |                                                                           |                              |                  |                    |                          |              |                       |
| Orario                                                                                                    |            |                                                                           |                              |                  |                    |                          |              |                       |
| OneDrive                                                                                                    |            |                                                                           |                              |                  |                    |                          |              |                       |
|                                                                                                    |            |                                                                           |                              |                  |                    |                          |              |                       |
| and the second second se |            |                                                                           |                              |                  |                    |                          |              |                       |
| a unactor of                                                                                                    |            |                                                                           |                              |                  |                    |                          |              |                       |
| Nome file                                                                                                    | r. [       |                                                                           |                              |                  | ~ Tu               | tti i file (*.*)         | ¥.           |                       |
| Nome file                                                                                                    | r [        |                                                                           |                              |                  | ~] Tu              | tti i file (*.*)<br>Apri | ~<br>Annulla |                       |
| Nome fil                                                                                                    |            |                                                                           |                              |                  | ~   Tu             | tti i file (*.2)<br>Apri | ~<br>Annulla |                       |
| Nome file<br>Conoscenze e Admita<br>Condivisione Docum                                                                                                    | enti 🕨     |                                                                           |                              |                  | ~] Tu              | tti i file (*?)<br>Apri  | ~<br>Annulla |                       |
| Conoscenze e Admite<br>Condivisione Docum                                                                                                    | e [        | Data Pubblicazione:                                                       | 24/11/2020                   |                  | ~ Tu               | tti i file (*,*)<br>Apri | ~<br>Annulla |                       |
| Nome file<br>Conoscenze e Adulta<br>Condivisione Docum<br>Eventi Google Meet                                                                                                    | enti •     | Data Pubblicazione:<br>Programmazione dal:                                | 24/11/2020                   | al- 12/06/202    |                    | tti i file (*.*)<br>Apri | ∽<br>Annulla |                       |
| Nome fil<br>Conoscenze e Abiita<br>Condivisione Docum<br>Eventi Google Meet<br>Bacheca                                                                                                    | enti •     | Data Pubblicazione:<br>Programazione dal:                                 | 24/11/2020 [<br>22/09/2020 [ | al: 12/06/200    | - Tu               | IG i file (*.*)<br>Apri  | ∽<br>Annulla |                       |
| Nome fa<br>conoscenze e Admira<br>Condivisione Docum<br>Eventi Google Meet<br>Bacheca<br>Drario                                                                                                    | enti +     | Data Pubblicazione:<br>Programmazione dal:<br><b>Cartella:</b>            | 24/11/2020<br>22/09/2020     | al: 12/06/202    | - Tu               | Apri                     | ∽<br>Annulla |                       |
| Nome fil<br>Condivisione Docum<br>() Eventi Google Meet<br>Bacheca<br>Drario<br>Stampe                                                                                                    | enti •     | Data Pubblicazione:<br>Programmazione dal:<br>Cartella:<br>programmazione | 24/11/2020<br>22/09/2020     | at: 12/06/201    |                    | tti i file (**)<br>Apri  | ∽<br>Annulla |                       |

6) Spostarsi ora sulla scheda "Destinatari" e selezionare "Classi singole" e "Materie singole".

| n uiu                                            |            |                       | C   | / |          |                     |
|--------------------------------------------------|------------|-----------------------|-----|---|----------|---------------------|
| Menù                                             | ×          |                       |     | ( | Indietro | Salva               |
| C Home                                           | 1          |                       |     |   |          |                     |
| 🔁 Registro                                       |            | Dettaolin Destinatari |     |   |          |                     |
| Scrutini                                         |            | Deckegio Descripteri  |     |   |          |                     |
| Didattica                                        |            | Filtro Classi         |     |   |          |                     |
| * Scheda Alunno                                  | - 1        | O Solo Classi         |     |   |          |                     |
| Programma Scolastico                             | - 1        | Classi singole        |     |   |          | $\frown$            |
| < Condivisione Documenti<br>🎬 Eventi Google Meet | •          | O Qualkiasi           |     |   |          |                     |
| 🐻 Bacheca                                        |            | Materie singole       |     |   |          | Scegil              |
| <ul> <li>Orario</li> </ul>                       | - 1        |                       |     |   |          | Elimina             |
| G Stampe                                         |            |                       |     |   |          |                     |
| 🔁 Servizi Personale                              |            |                       |     |   |          |                     |
| 📕 🔎 Scrivi qui per esegi                         | uire la ri | icerca O 🖽 📴 🧑        | 0 0 | • | ¢        | 07:35<br>24/11/2020 |

7) Attraverso i pulsanti "Scegli", selezionare la classe per la quale s'intende inserire la Programmazione disciplinare e la relativa "Materia". Premere il pulsante "Salva".

| Menù                      | ×   |                                    |                                          | Indietro Salva |
|---------------------------|-----|------------------------------------|------------------------------------------|----------------|
| C Home                    | î   |                                    |                                          |                |
| 🖄 Registra                |     | Dettaglio Destinat                 | arî                                      | $\bigcirc$     |
| 🖪 Scrutini                |     | erite erit i                       |                                          | A              |
| 🔟 Didattica               |     | Filtro Classi                      |                                          |                |
| 👔 Scheda Alunno           | - 1 | O Solo Classi                      | C Prime C Stephale C Terrait C C Quintin |                |
| 🧧 Programma Scolastico    | - 1 | <ul> <li>Classi singole</li> </ul> | 5E-LICEO SCIENTIFICO 'G SPANO'           | ( territ       |
| 🚍 Programmazione Didattic | а   |                                    |                                          | Sceigh         |
| 🛃 Prospetta Voti          |     |                                    |                                          | Elimina        |
| 🌽 Conoscenze e Abilità    | - 1 | Eiltro Materia                     |                                          |                |
| < Condivisione Documenti  |     | FILLO MOLETIC                      |                                          |                |
| 🚞 Eventi Google Meet      | - 1 | Q Qualsiasi                        |                                          |                |
| 😸 Bacheca                 |     | Materie singole                    | LETTERE ITALIANE                         | Scegli         |
| () Orario                 | - 1 |                                    |                                          | Elimina        |
| 🗃 Stampe                  |     |                                    |                                          |                |
| C Servizi Personale       |     |                                    |                                          |                |

8) L'operazione è terminata: il file è caricato e visibile all'interno della scheda "Programmazione didattica". Ripetere gli stessi passaggi per tutte le programmazioni disciplinari da caricare.

| Menù                     |     |           |                          |                   |                       | (Ar                                      | no Scolastic | o: 2020  | /2021 -)(          | Aggiungi  |
|--------------------------|-----|-----------|--------------------------|-------------------|-----------------------|------------------------------------------|--------------|----------|--------------------|-----------|
| C Home                   | 1   | 2         |                          |                   |                       |                                          |              |          |                    |           |
| 🔯 Registro               |     | Ordina pr | ogrammazion              | e per: 💿 Data 🔘 C | arteila 🔘 Dettaglio   |                                          |              | Filtra:  | scrivi la trase di | i ricerca |
| 🕃 Scrutini               |     | PE        | RIODO                    |                   |                       | 100-00-000-00-00-00-00-00-00-00-00-00-00 |              |          |                    |           |
| III Didattica            |     | DAL 1     | AL                       | CARTELLA          | OGGETTO               | DETTAGLIO                                | DOCE         | FILE     | FILTRO             |           |
| 🛊 Scheda Alunno          | - 1 |           | Concerning of the second |                   |                       |                                          |              |          | Classi: 5F.:       |           |
| 🎒 Programma Scolastico   |     | 15/09/20  | 12/06/21                 | programmazione    | Programmazione_Classe | Programmazione_Materia                   | A.SANNA      | <u>+</u> | Materie:           | Apr       |
| Programmazione Didattio  | а   |           |                          |                   |                       |                                          |              |          | ITALIANE,          | _         |
| 🛃 Prospetto Voti         |     |           |                          |                   |                       |                                          |              |          |                    |           |
| 🎢 Conoscenze e Abilità   |     |           |                          |                   |                       |                                          |              |          |                    |           |
| < Condivisione Documenti |     |           |                          |                   |                       |                                          |              |          |                    |           |
| 🛗 Eventi Google Meet     | _   |           |                          |                   |                       |                                          |              |          |                    |           |
| 🗊 Bacheca                |     |           |                          |                   |                       |                                          |              |          |                    |           |
| ⑦ Orario                 |     |           |                          |                   |                       |                                          |              |          |                    |           |
| la Stampe                |     |           |                          |                   |                       |                                          |              |          |                    |           |
| 😁 Servizi Personale      |     |           |                          |                   |                       |                                          |              | Taxin I  | Madaini Ink        |           |